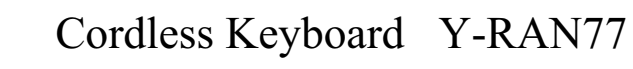

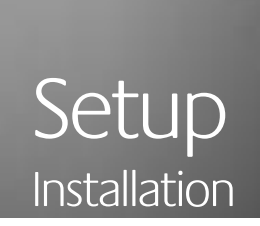

**English** Connect plam rest to keyboard. Adjust legs on keyboard bottom.

**Deutsch** Bringen Sie die Handballenauflage an der Tastatur an. Passen Sie die Höhenregulierung an der Unterseite der Tastatur an.

Français Fixez l'appuie-poignets au clavier. Réglez les pieds du clavier.

**Italiano** Agganciare il supporto per polsi alla tastiera. Regolare i piedini della tastiera.

**Español** Acople el reposamanos al teclado. Ajuste las patas plegables, en la parte inferior del teclado.

**Português** Anexe o apoio para as palmas ao teclado. Ajuste os suportes na parte de baixo do teclado.

Nederlands Bevestig de handsteun aan het toetsenbord. Stel de pootjes aan de onderkant van het toetsenbord bij.

**Svenska** Fäst handlovsstödet på tangentbordet. Justera tangentbordets fötter. **Dansk** Sæt håndledsstøtten på tastaturet. Juster benene der sidder på undersiden af tastaturet.

**Norsk** Fest håndleddstøtten til tastaturet. Tilpass tastaturhøyden ved hjelp av reguleringsstøttene under tastaturet.

**Suomi** Kiinnitä kämmentuki näppäimistöön. Säädä tukijalat näppäimistön pohjassa.

Ελληνικά Συνδέστε το υποστήριγμα παλάμης στο πληκτρολόγιο. Προσαρμόστε τα υποστηρίγματα στο κάτω μέρος του πληκτρολογίου.

По-русски Подсоедините подставку для кистей рук к клавиатуре. Установите ножки, расположенные на дне клавиатуры.

**Magyar** Csatlakoztassa a kéztámaszt a billentyűzethez. Állítsa be a billentyűzet alján található lábakat.

Česká verze Připevněte ke klávesnici opěrku zápěstí. Podle potřeby nastavte nožky na spodní straně klávesnice.

Po polsku Do nowej klawiatury dolącz podpórkę nadgarstka. Wyciągając lub wpychając nóżki klawiatury, ustaw ją w optymalnym położeniu.

Svenska Anslut mottagaren till datorns USB-port. Français Branchez le câble USB du récepteur sur le port USB de l'ordinateur. English Plug the Po polsku Końcówkę kabla USB odbiomika podlącz do portu USB komputera Česká verze Připojte kabel USB příjímače do portu USB v počitači. Magyar Sar По-русски Подсседините разъем USB-кабеля приемника к USB-порту компью-Ελληνικά Συνδέστε το καλώδιο USB του δέκτη στη θύρα USB του υπολογιστή. Suomi Liitä vastaanottimen USB-johto tietokoneen USB-porttiin. Norsk Plugg USB-kabelen til mottakeren inn i USB-porten på datamaskinen Dansk sæt stikket fra modtageren i en usb-port på computeren. Nederlands Shuit het USB-snoer van de ontvanger op de USB-poort van de con Português Ligue o cabo USB do receptor à porta USB do computador. Español conecte el cable USB del receptor al puerto USB del ordenador. Italiano Inserire il cavo USB del ricevitore nella porta USB del computer. Deutsch schließen Sie das USB-Kabel des Empfängers an der USB-Schnittstelle an sa a vevőegység USB-kábelét a számítógép USB-portjába. r's USB cable into the computer's USB port. nputer r aan

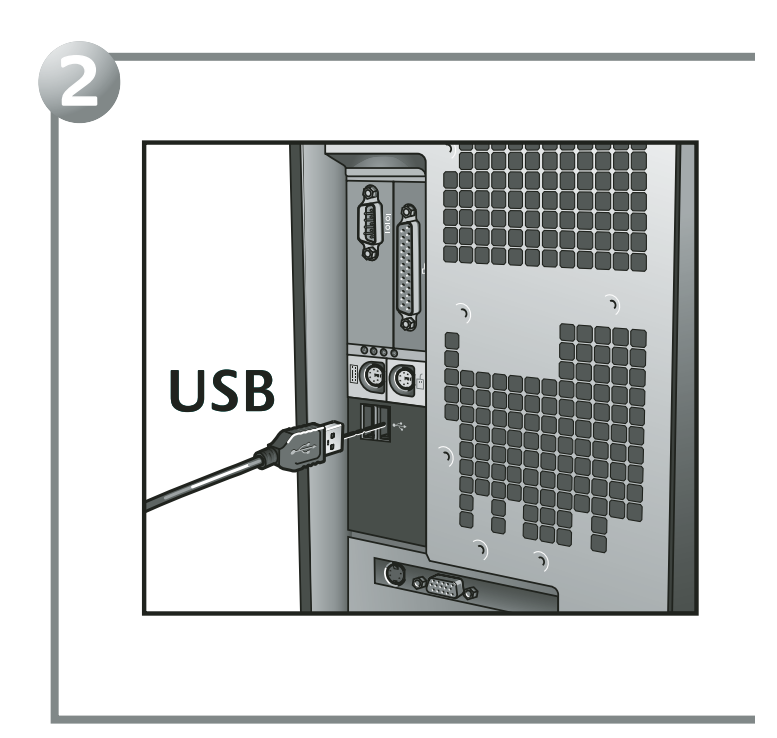

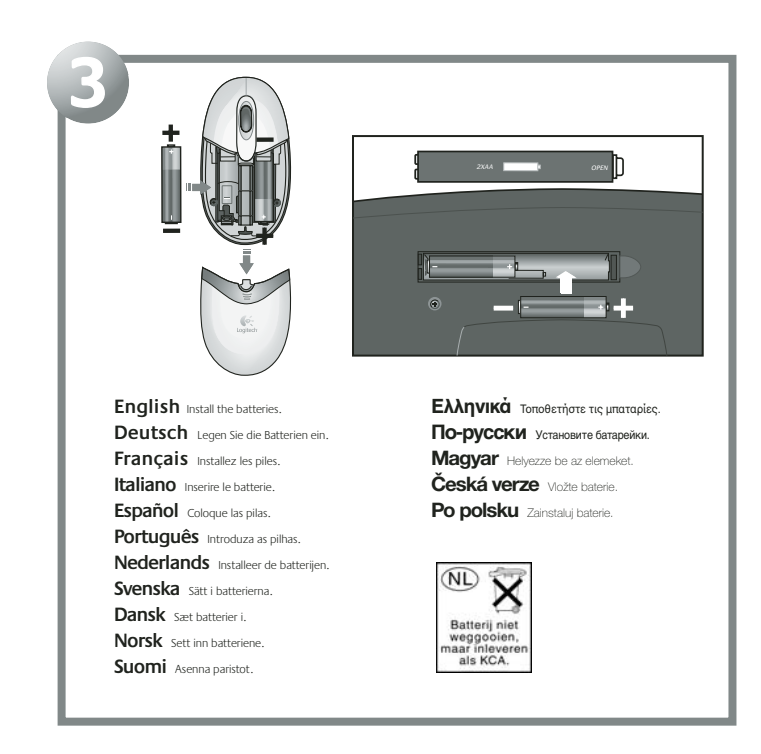

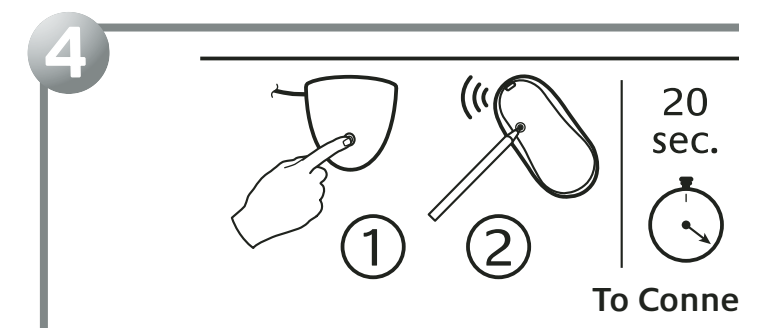

English Press Connect button on receiver, and then press green Connect button under mouse. Wait 20 seconds. Press Connect button on receiver, and then press green Connect button under keyboard.

Deutsch Drücken Sie die Connect-Taste am Empfänger und dann die grüne Connect-Taste an der Unterseite der Maus. Warten Sie 20 Sekunden. Drücken Sie die Connect-Taste am Empfänger und dann die grüne Connect-Taste an der Unterseite der Tastatur.

Français Appuyez sur le bouton Connect du récepteur, puis sur le bouton Connect vert situé sous la souris. Patientez 20 secondes. Appuyez sur le bouton Connect du récepteur, puis sur le bouton Connect vert situé sous le clavier.

Italiano Premere il pulsante Connect sul ricevitore, quindi il pulsante Connect verde sul retro del mouse. Attendere 20 secondi. Premere il pulsante Connect sul ricevitore, quindi il pulsante verde di connessione sul retro della tastiera.

Español Pulse el botón Connect del receptor y luego el botón Connect verde situado en la parte inferior del ratón. Espere 20 segundos. Pulse el botón Connect del receptor y luego el botón de conexión verde situado en la parte inferior del teclado.

Português Prima o botão Connect no receptor e, em seguida, prima o botão verde Connect em baixo do rato. Aguarde 20 segundos. Prima o botão Connect no receptor e, em seguida, prima o botão verde Connect em baixo do teclado.

Nederlands Druk eerst op de knop Connect van de ontvanger en druk dan op de groene knop Connect aan de onderkant van de muis. Wacht 20 seconden. Druk eerst op de knop Connect van de ontvanger en druk dan op de groene knop Connect aan de onderkant van het toteshond.

Svenska Tryck på Connect-knappen på mottagaren och därefter på den gröna Connect-knappen på musens undersida. Vänta i 20 sekunder. Tryck på Connect-knappen på mottagaren och därefter på den gröna anslutningsknappen på tangentbordets undersida.

### 

ect

Dansk Tryk på Connect-knappen på modtageren, og derefter på den grønne knap på undersiden af musen. Vent i 20 sekunder. Tryk på Connect-knappen på modtageren, og derefter på den grønne knap på undersiden af tastaturet.

Norsk Trykk på Connect-knappen på mottakeren, og trykk deretter på den grønne Connect-knappen under musen. Vent i 20 sekunder. Trykk på Connect-knappen på mottakeren, og trykk deretter på den grønne tilkoplingsknappen under tastaturet.

Suomi Paina Connect-painiketta vastaanottimessa ja paina sitten vihreää Connect-painiketta hiiren pohjassa. Odota 20 sekuntia. Paina Connect-painiketta vastaanottimessa ja paina sitten vihreää Connect-painiketta näppäimistön pohjassa.

Paina Connect-painiketta vastaanottimessa ja paina sitten vihreää Connect-painiketta näppäimistön pohjassa. Ελληγικά Πατήστε το κουμπί Connect του δέκτη και στη συνέχεια το πράσινο κουμπί Connect στην κάτω επιφάνεια

ΕΛΛΙ ΥΙΚΟΙ Πάτηστε το κουμπι Connect του δεκτή και στη συνεχεία το πρασινο κουμπι Connect στην κατα επιφανεία του ποκτικιού. Περιμένετε 20 δευτερόλεπα. Πατήστε το κουμπί Connect του δέκτη και στη συνέχεια το πράσινο κουμπί Connect στην κάτα επιφάνεια το πλήκτρολογίου.

По-русски Нажмите кнопку связи на приемнике, а затем – зеленую кнопку связи на нижней стороне мыши. Подождите 20 секунд. Нажмите кнопку связи на приемнике, а затем – зеленую кнопку связи на нижней стороне клавиатуры.

Magyar Nyonja meg a Connect gombot a vevõegységen, majd nyomja meg a zöld Connect gombot az egér alján. Varjon 20 másodpercet. Nyonja meg a Connect gombot a vevõegységen, majd nyomja meg a zöld Connect gombot a a bilentyüzet láján.

Česká verze Stiskvěte tlačitko Connect na přijímači a potom zelené tlačitko Connect na spodní straně myši. Počkejte po dobu 20 sekund. Stiskvěte tlačitko Connect na přijímači a potom zelené tlačitko Connect na spodní straně klávesnice.

Popolsku Naciśnij przycisk Connect na odbiomiku, a następnie przycisk Connect na spodzie myszy. Odczekaj 20 sekund. Naciśnij przycisk Connect na odbiomiku, a następnie przycisk połączenia na spodzie klawiaturu.

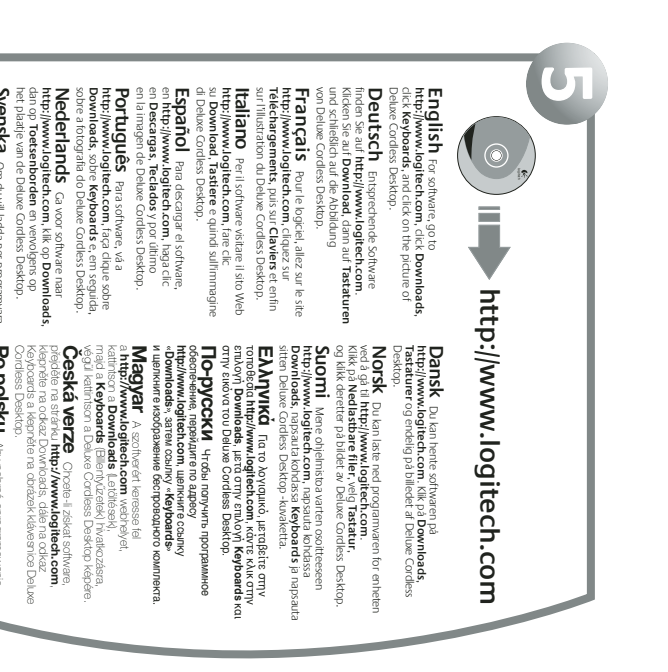

Filer för nerladarn Cordless Desktop.

Svenska Om du vill ladda ner programvara går du till http://www.logitech.com, klickar på Filer för nerladdning, Tangentbord och Deluxe Coordexs Desktop.

Po polsku: Aby potrać oprogramowanie, wejdz na stronę hutp://www.logitech.com, kliknij , Downloads', kliknij , Keyboards' i Kiliknij wiecka zestawu Deluxe Cordess Desktop.

## English

Troubleshooting. My keyboard does not work! 1) Check receiver USB cable connection. Try another USB port on computer. 2) Re-establish communications; see step 4 on other side. 3) Check battery installation. The Hot-keys do not work(1) Download the software and make sure it is running. 2) Uninstall any previously installed keyboard software. 3) Your Internet connection must be working.

Getting More Information. Go to http://www.logitech.com, click Downloads, Click Keyboards, and click on the picture of Deluxe

Desktop

Warning! Read battery warning in the software help system. Warranty and FCC. Your product comes with a limited warranty, is UL tested, and is FCC compliant. Refer to the software help system for details.

Important Ergonomic Information. Read the Comfort Cuidelines at http://www.logitech.com/comfort.

# Deutsch

Fehleranalyse. Die Tastatur funktioniert nicht. 1) berprüfen Sie die Verbindung des USB-Kabels. Verwenden Sie einen anderen USB-Anschluss am Computer. 2) Stellen Sie die Verbindung wieder her (siehe Schrift 4 auf der vorherigen Seite). 3) berprüfen Sie die Batterien.

Die Sondertasten funktionieren nicht. 1) Laden Sie die Software herunter und stellen Sie sicher, dass sie ausge-führt wird. 2) Deisstallieren Sie bereits installierte Tastatur-software. 3) Es muss eine Verbindung zum Internet bestehen.

Weitere Informationen: Klicken Sie auf http://www.logitech.com auf Download, dann auf Tastaturen Contention Schließlich auf die Abbildung von Deluxe Cordless Deskti

Warnung! Lesen Sie die Hinweise zum Gebrauch von Batterien in der Online-Hilfe.

Garantie und FCC. Das Gerät wird mit einer eingeschränkten Garantie geliefert. Es wurde von den Underwritets Laboratories getestet und entspricht den FCC-Bestimmungen. Weltere Informationen finden Sie in der Online-Hilfe.

Wichtige Hinweise zur Arbeitsplatzeinrichtung finden Sie in den Richtlinien zur Vermeidung von Cesu schäden unter http://www.logitech.com/comfort. sundheits-

## Français

 unice ups du récepteur.
 unice ups du récepteur.
 tablissez à nouveau la communication, voi étape 4 de l'autre c té.
 Vérifiez que les piles sont bien installées.
 Les touches de racconnet - `` 1) Vérifiez la connexion du câble USB du récepteu

Les touches de raccourci ne fonctionnent pas! 1) Téléchargez le logicei et assurez-vous qu'il est exécuté. 2) Désinstalize zous les logiciels de clavier déjà installés. 3) Connectez-vous à Internet.

Pour en savoir plus. Allez sur le site http://www.logitech.com, cliquez sur Téléchargements, puis sur Claviers et enfin sur l'illustration du Deluxe Cordless Desktop.

Attention! Veuillez lire l'avertissement relatif aux piles dans l'Aide du logiciel.

**Garantie et FCC.** Votre produit, certifié UL, est livré avec une garantie limitée et est conforme aux normes FCC. Pour plus d'informations, consultez l'Aide du logiciel.

Informations importantes relatives au confort. Veuillez lire le guide Logitech et votre confort à l'adresse suivante: http://www.logitech.com/comfort.

# Italiano

Risoluzione dei problemi. La tastiera non funziona.
1) Verificare che il cavo USB del ricevitore sia inserito correttamente. Provare un'altra porta USB del computer.
2) Ristabilire la comunicazione: vedere il punto 4.
3) Verificare che le batterie siano state inserite correttamente.

Lasti dedicati non funzionano. 1) Scaricare il software e accertasi che sia in esecuzione. 2) Disinstallare quakiasi software di gestione della tastera installato precedentemente.
 3) La connessione Internet deve essere attiva.

Ulteriori informazioni. Visitare il sito Web http://www.logitech.com, fare clic su Download, Tastiere e quindi sull'immagine di Deluxe Cordless Desktop Attenzione. Leggere le informazioni sulle batterie nella Guida in linea del software.

Garanzia e FCC. Questo prodotto viene fornito con garanzia Imitata, certificazione UL e conformità FCC. Per ulteriori informazioni consultare la Guida in linea del software: http://www.logitech.com/comfort.

#### Español

Resoluci n de problemas. El teclado no responde! 1) Compruebe la conexión del cable USB y el receptor. Pruebe otro puerto USB en el ordenador. 2) Restablezca comunicaciones (consulte la sección 4).

3) Compruebe la colocación de las pilas.
 Los botones de acceso directo no funcionan!

 Descargue el software y asegúrese de que está en ejecución.
 Desinstale cualquier programa de software de teclado previamente instalado. 3) Necesita una conexión a Internet.

Informaci n adicional. En http://www.logitech.com, haga clic en Descargas, Teclados y por último en la imagen de Deluxe Cordless Desktop.

Advertencia! Lea la advertencia sobre las pilas en el sistema de ayuda del software.

Garant a y FCC. El producto se entrega con una garant a limitada, ha pasado las pruebas UL y cumple con las normativas FCC. Para más información consulte el sistema de ayuda del software.

Informaci n sanitaria importante. Lea las recomendaciones para evitar el cansancio, en http://www.logitech.com/comfort.

#### Português

Resoluç o de problemas. O meu teclado n o funciona! 1) Verifique a ligação do cabo USB do receptor. Tente outra porta USB no computador. 2) Restabeleça comunicaç es; ver o passo 4 no outro lado. 3) Verifique a instalação das pilhas.

As teclas de funç on o funcionam! 1) Transfira o software e certifique-se de que está a ser executado. 2) Desinstale qualquer software de teclado existente. 3) Tem de estar ligado à Internet.

Obter mais informaç es. Vá a http://www.logitech.com, faça clique sobre Downloads, sobre Keyboards e, em seguida, sobre a fotografia do Deluxe Cordless Desktop.

Atenç o! Leia o aviso sobre pilhas no sistema de ajuda do software.

Garantia e FCC. Este produto tem uma garantia limitada, foi submetido ao teste UL e está em conformidade com FCC. Consulte o sistema de ajuda do software para obter detalhes.

Informaç es importantes sobre ergonomia. Leia as orientaç es de conforto no endereço http://www.logitech.com/comfort.

#### Nederlands

Problemen oplossen. Mijn toetsenbord werkt niet! 1) Controleer de USB-snoeraansluiting van de ontvanger.

Controller de observice ansuluing van de ontwanger.
 Probeer een andere USB-poort op uw computer.
 Herstel de communicatie (zie stap 4 aan ommezijde).
 Controleer of de batterijen goed geplaatst zijn.

De sneltoetsen werken niet! 1) Download de software en zorg ervoor dat deze actief is. 2) Verwijder alle eerder ge nstalleerde toetsenbordsoftware. 3) Uw internetverbinding moet actief zijn.

#### Meer informatie verkrijgen.

Ga naar http://www.logitech.com, klik op Downloads, dan op Toetsenborden en vervolgens op het plaatje van de Deluxe Cordless Desktop.

Waarschuwing! Lees de batterijwaarschuwing in de online-Help.

Garantie en FCC. Uw product wordt geleverd met een beperkte garantie, is getest door UL en voldoet aan de FCCvoorschriften. Raadpleeg de online-Help voor meer informatie.

Over verantwoord gebruik. Lees de comfortrichtlijnen op http://www.logitech.com/comfort.

#### Svenska

Fels kning. Tangentbordet fungerar inte. 1. Kontrollera kabel- och mottagaranslutningarna. Försök med en annan USBport på datorn. 2. terupprätta kommunikationen (se steg 4 på den andra sidan). 3. Kontrollera att batterierna är rätt isätta.

Snabbknapparna fungerar inte! 1. Kontrollera att programmet är installerat och aktiverat. 2. Avinstallera eventuella äldre versioner av programmet. 3. Se till att Internetanslutningen fungerar.

Vidare information. Gå till http://www.logitech.com, klicka på Filer för nerladdning, Tangentbord och sedan på bilden av Deluxe Cordless Desktop.

**OBS!** Läs igenom avsnittet om batterivarning i den elektroniska hjälpen.

Garanti och FCC-typgodkännande. Denna produkt omfattas av en garanti, är UL-testad och FCC-typgodkänd. Se den elektroniska hjälpen för vidare information.

Viktig ergonomisk information. Se riktlinjerna för en god arbetsmiljö på http://www.logitech.com/comfort.

### Dansk

Problem! sning. Tastaturet fungerer ikke! 1) Kontroller a ledningen fra modtageren er sat i. Prøv evt. at sætte den i en anden usb-port på computeren. 2) Etabler forbindelse igen (yf. tim 4 på den anden side). 3) Kontroller at batterierne er sat rigtigt i. at.

Tostaturets genvejsknapper fungerer ikke
 Tostaturets genvejsknapper fungerer ikke
 Townoad og installer softwaren, og kontroller at den kører.
 Zi Afinstaller at anden tastatursoftware. 3) Kontroller at
 internetforbindelsen fungerer.

Hvis du vil vide mere: Cå til http://www.logitech.com, klik på Downloads, Tastaturer og endelig på billedet af Deluxe Cordless Desktop.

**Garanti og FCC.** Der er begrænset garanti på produktet, det er UL-testet og overholder FCC-bestemmelserne. Der er flere oplysninger i den elektroniske hjælp. Advarsel! Læs batteriadvarslen i den elektroniske hjælp.

Vigtige oplysninger om arbejdsfysiologi. Læs oplysningerne om arbejdsfysiologi på http://www.logitech.com/comfort.

# Norsk

Feils king. Tastaturet virker ikke. 1) Kontroller at mottakeren er plugget ordentlig inn i USB-porten.
Prøv en annen USB-port på datamaskinen.
2) Opprett forbindelsen på nytt. Se trinn 4.
3) Kontroller at batteriene er satt ordentlig i.

Hurtigknappene fungerer ikkel 1) Last ned programwaren, og kontroller at denne fungerer. 2) Hvis du allerede har ett eller flere programmer for tastatur installert på maskinen, må du avnstallere disse. 3) Kontroller at Internett-forbindelsen din fungerer.

Vil du vite mer? Du kan laste ned programvaren for enheten ved å gå til http://www.iogitech.com. Klikk på Ned(astbare filer, velg Tastatur, og klikk deretter på bildet av Deluxe Cordless Desktop.

Caranti og FCC. Produktet er UL-testet, etterkommer FCCs forskrifter og leveres med en begrenset garanti. Hvis du ønsk mer informasjon om produktet, kan du lese i programvarens NB! Les batteriadvarslene i programvarens Hjelp-system

Ultipesysee.... Viktig informasjon om arbeidsstilling. --- i onitache ratnindslinjer for komfortabel bruk hjelpesystem

> м 0

= ົ ⊒f

oopoisy Giişγ =

> ۲o oi ⊳ S

**--**

Les Logitechs retningslinjer for komfortab på http://www.logitech.com/comfort.

### Suomi

Vianmääritys. Näppäimist ei toimi! 1) Tarkista vastaanottimen USB-johdon liitäntä. Koita toista USB-porttia tietokoneessa 2) Palauta yhteys. Katso kohta 4 toisella puolella. 3) Tarkista, että paristot on asennettu oikein. Pikanäppäimete eivät toimi. 1) Lataa ohjelmisto ja varmista, että se on käynnissä. 2) Poista kikki aiemmin asennetut näppäimistöohjelmistot. 3) Internet-yhteyden pitää olla toiminnassa.

Kun haluat lisätietoja. Mene osoitteeseen http://www.logitech.com, napsauta kohdassa Downloads napsauta kohdassa Keyboards ja napsauta sitten Deluxe Cordless Desktop -kuvaketta.

Varoitus. Lue paristovaroitukset ohjelmiston ohjejärjestelmässä.

Takuu ja FCC:n yhdenmukaisuus- ja ohjelausunto. Tuotteeseen liityy rajoitettu takuu, tuote on Ul-tetsttu ja FCC:n mukainen. Katso lisätietoja ohjelmiston ohjeärjestelmästä. **Tärkeää tietoa ergonomista.** Lue Tietokoneen mukava käyttö osoitteessa http://www.logitech.com/comfort.

| • | ðγγύ    | •       |      | Ю.<br>М | - 2) ~ | ⊳ q<br>r | ათ<br>= | ∞<br>1)∂        | ð |        |
|---|---------|---------|------|---------|--------|----------|---------|-----------------|---|--------|
|   | ٩       | ۰       |      |         | ÷      |          |         | -3 <sup>m</sup> |   | 0.000  |
| Г |         | ≌.<br>q |      | g       |        | ٩        |         | ٩               |   |        |
|   | 0       | Δi      |      | q       |        |          |         | ß               |   |        |
|   | 9<br>0. |         | K yb | Z       |        | ٩        | 8       |                 |   | IL day |
|   | FCC     |         | മ    |         |        | ς        | .m.     | ε<br>⊳          |   |        |
|   | ⊳       |         |      |         |        |          | -       | 0               |   |        |
|   | -:      |         |      |         | 3) [   | •        | 2) d    |                 |   |        |
| n |         |         |      |         | Ι      | /oi      | 4       | ~               |   |        |
|   |         |         |      |         |        | 1)√      |         | Ū               |   |        |
|   |         | <       |      |         |        |          |         | ⊳ ₀             |   |        |
| т |         | ~       |      |         |        |          |         | <               |   | !      |
|   |         |         | ц.   | •       |        |          |         |                 |   |        |
|   |         |         |      |         |        |          |         |                 |   |        |

#### Federal Communication Commission Interference Statement

This equipment has been tested and found to comply with the limits for a Class B digital device, pursuant to Part 15 of the FCC Rules. These limits are designed to provide reasonable protection against harmful interference in a residential installation. This equipment generates, uses and can radiate radio frequency energy and, if not installed and used in accordance with the instructions, may cause harmful interference to radio communications. However, there is no guarantee that interference will not occur in a particular installation. If this equipment does cause harmful interference to radio or television reception, which can be determined by turning the equipment off and on, the user is encouraged to try to correct the interference by one of the following measures:

-•Reorient or relocate the receiving antenna.

-•Increase the separation between the equipment and receiver.

-•Connect the equipment into an outlet on a circuit different from that

to which the receiver is connected.

-•Consult the dealer or an experienced radio/TV technician for help.

FCC Caution: Any changes or modifications not expressly approved by the party responsible for compliance could void the user's authority to operate this equipment.

This device complies with Part 15 of the FCC Rules. Operation is subject to the following two conditions: (1) This device may not cause harmful interference, and (2) this device must accept any interference received, including interference that may cause undesired operation.